## eGO Academy

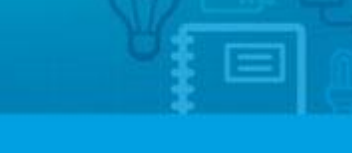

Software

## How to convert JPEG files to PNG?

Users can convert their logos to PNG using an online tool.

http://pixlr.com/editor allows users to quickly and easily convert their logos from JPEG to PNG.

To do so, take the following steps:

**1.** Open the *link* and select **`Open image from computer'**;

| E       | DITOR<br>by pix/r com                                                                                                    |
|---------|----------------------------------------------------------------------------------------------------|
|         | Create a new image<br>Start with a blank image or from the clipboard                                                              |
|         | Open image from computer<br>Browse your computer to select an image<br>Open image from URL<br>Specify an URL of an image to fetch |
|         | Open image from library<br>Images from pixIr, facebook or other library                                                           |
| Downloa | Use pixlr on your mobile device<br>Download free mobile pixlr apps to your phone/tablet<br>ad pixlr to your mobile device!        |

## 2. Select the logo you want;

| Organizar 👻 Incluir na | biblioteca 🕶 | Partilhar com 🔻 | Apresentação de | e diapositivos | Gravar | Nova past | а         |
|------------------------|--------------|-----------------|-----------------|----------------|--------|-----------|-----------|
| 🔆 Favoritos            | Nome         | Data            |                 | Tipo           |        | Tamanho   | Etiquetas |
| 💻 Ambiente de traball  | 🔛 logol      | 29-07-2         | 014 15:08       | Imagem JPE     | 3      | 12 KB     |           |
| 🔛 Localizações         | Nogo2        | 29-07-2         | 014 15:08       | Imagem JPE     | 3      | 11 KB     |           |
| 😹 Transferências       | 🛋 logo3      | 03-03-2         | 014 15:46       | Imagem JPE     | 5      | 45 KB     |           |
|                        | Nogo4        | 29-07-2         | 014 15:09       | Imagem JPE     | 5      | 9 KB      |           |

3. Then, click the 'File' tab and select 'Save';

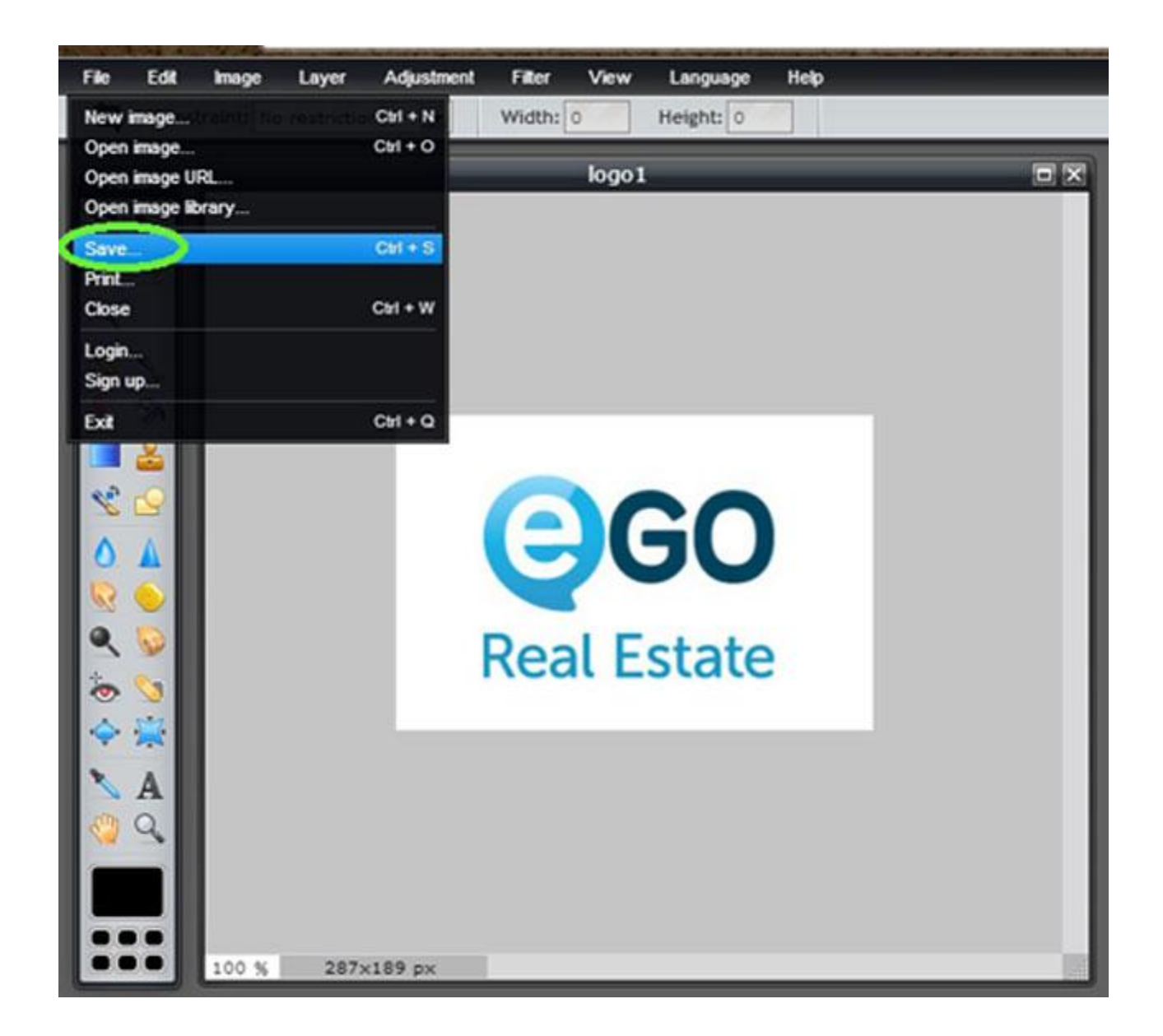

4. In the format options, select PNG and click `OK';

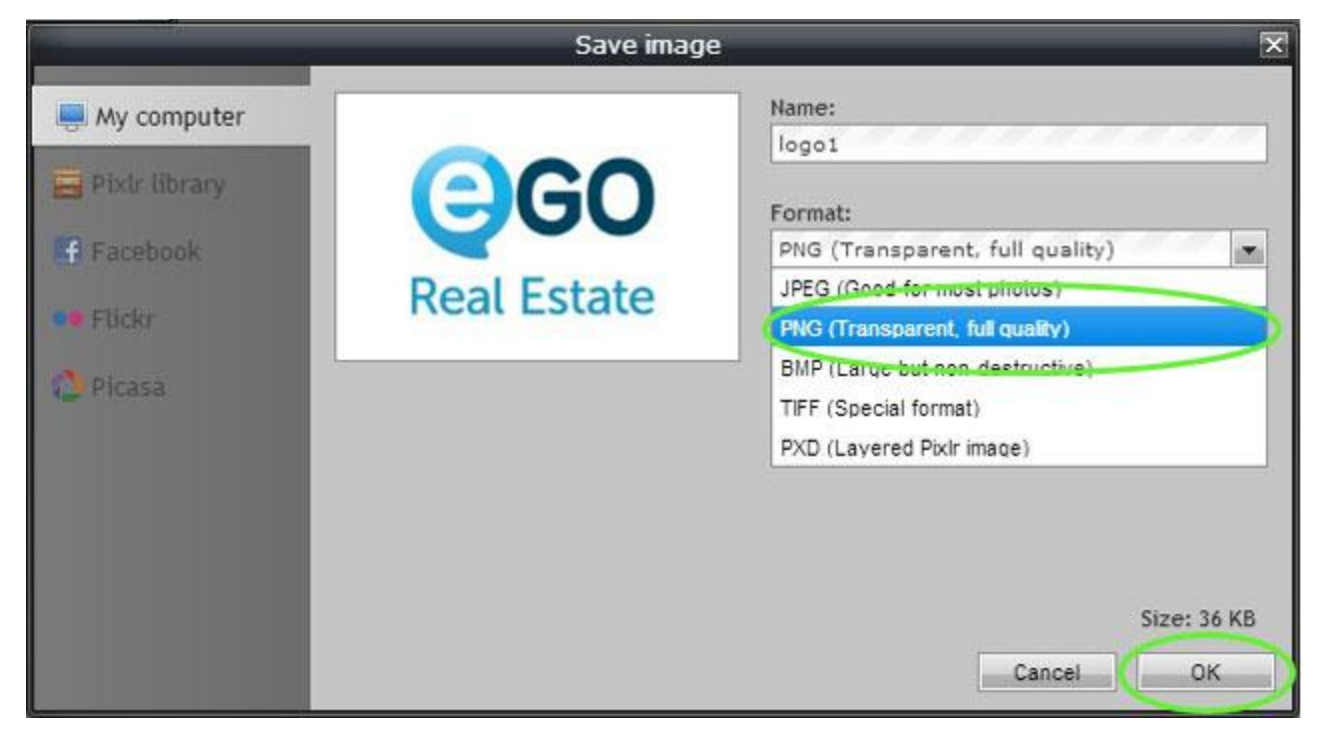

5. Now you have your logo in PNG format;

· · · · · · · · · ·

Learn more at: <u>http://academia.egorealestate.com</u>

Questions: <a href="mailto:support@egorealestate.com">support@egorealestate.com</a>